## Update procedure for DayClock 10

This update procedure is for a DayClock 10 with this logo on the back.

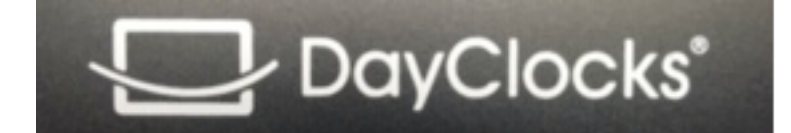

Note: Sometimes you have to swipe the screen up or down to find an option.

- 1. Use the three finger option to select the DayClock "Settings" menu.
- 2. Press "Test". Username and password must be valid.
- 3. From this DayClock menu, swipe the screen down and select the "gear" next to the pencil.
- 4. Select "Apps & Notifications".
- 5. Select "Advanced".
- 6. Select "Default apps".
- 7. Select "Home app".
- 8. Select "Launcher3".
- 9. Select the circle  $\odot$  on the bottom menu line.
- 10. Select the "Google"
- 11. Select "no thanks" and enter the following URL
- 12. Type "https://bit.ly/dayclockduo" and select the right arrow (Enter).
- 13. Wait for the download to complete.
- 14. Then type "https://bit.ly/upgrade102" and select the right arrow (Enter).
- 15. Wait for the download to complete.
- 16. Swipe the screen down from the top left and select: "duo.apk"
- 17. Select "settings" and "Allow from this source" and go back with the triangle ⊲ at the bottom.
- 18. Select "Install" and "Done".
- 19. Swipe the screen down from the top left and "tc-agenda-10-1280-update.apk"
- 20. Select "Install" and "Done".
- 21. Now swipe the screen down and select the "gear" again.
- 22. Select "Apps & Notifications".
- 23. Select "Advanced".
- 24. Select "Default apps".
- 25. Select "Home app".
- 26. Select "Clock".
- 27. Press the circle  $\odot$  on the bottom menu line.
- 28. Restart the DayClock.
- 29. You now have the latest update.

30. Eventually you have to log out and log in again from the DayClock app to synchronize it with the DayClock.